# **PORTAL FATCA**

## ACTUALIZACIONES AÑO 2021 MEJORAS IMPLEMENTADAS

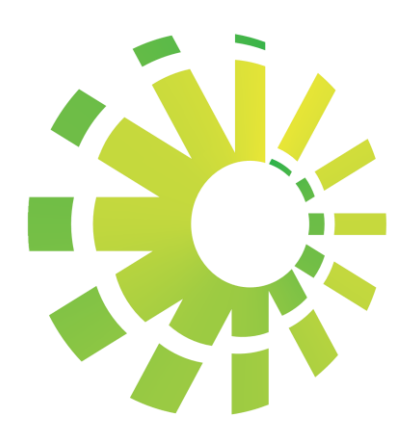

### • Sección " Mi información" :

Se ha agregado el campo de extensión y teléfono institucional, con la finalidad de que los usuarios tanto administrativos y secundarios coloquen la información solicitada,para poder se contactado con mayor facilidad.

#### Los usuarios deberán actualizar estos campos.

| ión de informes para F   | ATCA es 2021-08-31                   | La última fecha pa   | ra la presentación de informes para CRS es |                                            |                                         |                              |                        |
|--------------------------|--------------------------------------|----------------------|--------------------------------------------|--------------------------------------------|-----------------------------------------|------------------------------|------------------------|
| MI INFORMACIÓN           | ENVIAR REPORTE ESTADO DEL INFORME    | E APROBACIÓN ADMIN   | INFORMES ADMIN REGISTRO DE AUDITORÍA       | AYUDA                                      |                                         |                              | Bierrvenido,<br>Kynvel |
| etalles de Fl            |                                      |                      |                                            |                                            |                                         |                              |                        |
|                          |                                      |                      |                                            |                                            |                                         |                              |                        |
| GIIN*<br>000000.00000.TJ | A.214                                |                      | Email*<br>marmejia@dgii.gov.do             |                                            | Nombre*<br>General Director             | rate of Internal Revenue     |                        |
|                          |                                      |                      |                                            |                                            |                                         |                              |                        |
| Dirección *              |                                      |                      | Nacionalidad *                             |                                            | CATEGORÍA DE LA EN                      | ITIDAD*                      |                        |
| <b>♀</b> BA              |                                      |                      | DO-DOMINICAN REPUBLIC                      |                                            | <ul> <li>Q Participating For</li> </ul> | reign Financial Institution  |                        |
|                          |                                      |                      | 2 / 100                                    |                                            |                                         |                              |                        |
|                          | _                                    |                      |                                            |                                            |                                         |                              |                        |
| ACTUALMENTE EST          | TAS REGISTRADO COMO SINGLE GIIN CAMB | SIAR A GIIN MÚLTIPLE |                                            |                                            |                                         |                              |                        |
|                          |                                      |                      |                                            |                                            |                                         |                              |                        |
|                          |                                      |                      |                                            |                                            |                                         |                              |                        |
| etalles personales       |                                      |                      |                                            |                                            |                                         |                              |                        |
| 6 - 11                   |                                      |                      |                                            |                                            | 6                                       |                              |                        |
| kyavel_florencic         | @hotmail.com                         |                      | Kyavel Florencio Fermin                    |                                            | Femenino                                |                              |                        |
|                          |                                      |                      |                                            |                                            |                                         |                              |                        |
| Dirección *              |                                      | Nacional             | idad *                                     | Fecha de nacimiento "                      |                                         | Número de teléfono "         |                        |
| V AV. MEXICO NO          | .48                                  | DO-DO                | MINICAN REPUBLIC                           | 1995-08-22  Formato de fecha aceptado: YV) | (Y-MM-DD                                | 8096892181                   |                        |
|                          |                                      | 16/150               |                                            | a service of the reserve set graded in the |                                         |                              |                        |
| Extensión*               |                                      | Teléfono             | institucional *                            | Designation                                |                                         | Número de Cedula / Pasaporte |                        |
| 7499                     |                                      | 80928                | 77499                                      | A SECC. INTERCAMBIO DE                     | EINFOR                                  | A0325163416                  |                        |
|                          |                                      |                      |                                            |                                            |                                         |                              |                        |
|                          |                                      |                      |                                            |                                            |                                         |                              |                        |
|                          |                                      |                      |                                            |                                            |                                         |                              |                        |
| etalles de seguridad     |                                      |                      |                                            |                                            |                                         |                              |                        |
|                          |                                      |                      |                                            |                                            |                                         |                              |                        |
|                          |                                      |                      |                                            |                                            |                                         | 6                            | CONFIRMAR CAM          |

#### PASOS:

- 1. Colocar su extensión
- 2. Colocar el teléfono institucional
- 3. En el campo de número de teléfono colocar teléfono institucional o flota
- 4. Una vez sean completados estos campos deberán confirmar los cambios
- 5. Para los usuarios secundarios esta modificación deberá se aprobada por su usuario administrador, dirigiéndose a la sesión de "Aprobación Admin" en donde seleccionará el usuario secundario y activará su cuenta.
- 6. Para el caso de los usuarios administradores está modificación la aprobará los usuarios administrativos de Asistencia FATCA.

### • Reportes manuales - Año en O:

1. Las entidades financieras que reporten el año en 0 deberán asegurarse de seleccionar el botón "Reportar año en 0" :

1.1 Al momento de seleccionar el botón de reportar año en 0, el portal le mostrará la siguiente alerta, si está de acuerdo deberá marcar el botón de ok.

| IN                | ICIO MI INI                             | FORMACIÓN                        | ENVIAR REPORTE        | ESTADO DEL INFORME                             | APROBACIÓN ADMIN | INFORMES ADMIN         | REGISTRO DE AUDITORÍA    | AYUDA                                                                      |                                              | Bienvenido,  <br>Kyavel | ڻ<br>ا |
|-------------------|-----------------------------------------|----------------------------------|-----------------------|------------------------------------------------|------------------|------------------------|--------------------------|----------------------------------------------------------------------------|----------------------------------------------|-------------------------|--------|
|                   | DETALLES D                              | DE LA ENTIDAD                    | 1                     |                                                |                  |                        |                          |                                                                            |                                              |                         |        |
|                   | GIIN<br>000000<br>DIRECCI<br>BA         | DO. 00000. TA. 2                 | 214 E                 | nviar informe nulo<br>ualquier cuenta guardada | Email            | ente para RFI se elimi | nará permanentemente. Ha | Nombre del archivador<br>ga clic en Aceptar para continuar.<br>CANCELAR OK | ternal Revenue<br>aign Financial Institution | tar año en 0            |        |
| avegac<br>esarrol | lores compatibles:<br>lado por Newgen S | :: Chrome 59+<br>Software Techno | logies Limited © 2018 |                                                |                  |                        |                          |                                                                            |                                              |                         |        |

1.2 Al momento de presionar el botón de ok, se le habilitará la ventana nuevamente con la opción de salvar la información, salve la información presionando dicho botón:

| tion  |
|-------|
| titut |

1.3 Al momento de presionar el botón de salvar, ha guardado la información de que su entidad financiera ha reportado en 0 y le arrojará el siguiente mensaje como constancia :

| INICIO | MI INFORMACIÓN         | ENVIAR REPORTE | ESTADO DEL INFORME | APROBACIÓN ADMIN | INFORMES ADMIN      | REGISTRO DE AUDITORÍA | AYUDA |                                               | Bienvenido, I 🕖 |
|--------|------------------------|----------------|--------------------|------------------|---------------------|-----------------------|-------|-----------------------------------------------|-----------------|
|        |                        |                |                    |                  |                     |                       |       |                                               |                 |
| DE     | ALLES DE LA ENTIDAD    |                |                    |                  |                     |                       |       |                                               |                 |
|        | GIIN                   |                |                    | Email            |                     |                       |       | Nombre del archivador                         |                 |
|        |                        | 214            |                    | 🖾 marme          |                     |                       | ĉ     |                                               |                 |
|        |                        |                |                    | Pr               | esentación de ir    | forme nulo            |       |                                               |                 |
|        | DIRECCIÓN DE LA ENTIDA | AD.            |                    | Naci Inf         | orme nulo enviado c | orrectamente          |       | Categoria de archivo                          |                 |
| •      |                        |                |                    | DO-              |                     |                       |       | A Participating Foreign Financial Institution |                 |
|        |                        |                |                    |                  |                     | ок                    |       |                                               |                 |
|        |                        |                |                    |                  |                     | _                     |       | Repo                                          | ortar año en 0  |
|        |                        |                |                    |                  |                     |                       |       |                                               |                 |
|        |                        |                |                    |                  |                     |                       |       |                                               |                 |

1.4 En caso de que desee cambiar su reporte realizado en 0 para incluir clientes a reportar, deberá realizar el siguiente proceso:

1.4.1 Deberá inhabilitar la opción de reportar año en 0, quedándose marcado en gris, le presentará el mensaje de eliminar informe NIL (Nulo), presione el botón ok.

| INICIO | MIINFORMACIÓN                                          | ENVIAR REPORTE | ESTADO DEL INFORME | APROBACIÓN ADMIN               | INFORMES ADMIN                         | REGISTRO DE AUDITORÍA                  | AYUDA | Bierwenideo, † 🛈<br>Kyravel                                                                                                    |
|--------|--------------------------------------------------------|----------------|--------------------|--------------------------------|----------------------------------------|----------------------------------------|-------|----------------------------------------------------------------------------------------------------|
| D      | ETALLES DE LA ENTIDAI                                  | 1              |                    |                                |                                        |                                        |       |                                                                                                    |
| •      | 900<br>000000.00000.TA:<br>DIRECCIÓN DE LA ENTID<br>BA | 214            |                    | Emel<br>Eliminar<br>La sumisió | r informe NIL<br>ón nula será eliminad | Ia. ¿Quieres continuar?<br>CANCELAR OK | ÷     | Nombre del archivador<br>General Directorate of Internal Revenue<br>Categoria de archivo<br>Participating Foreign Financial Institution |
| c      | uentas asociadas                                       |                |                    |                                |                                        |                                        |       | AÑADIR MÁS CUENTAS                                                                                                    |
|        |                                                        |                |                    |                                |                                        |                                        |       | SALVAR                                                                                                    |

1.4.2 Al momento de presionar el botón ok, el portal le generará la alerta de que no ha seleccionado información y no ha detallado cuentas para este año.

|        | La última fecha para                                   | a la presentación de | informes para CRS es |                                     |                                                  |                                     |       |                                                                                                    |
|--------|--------------------------------------------------------|----------------------|----------------------|-------------------------------------|--------------------------------------------------|-------------------------------------|-------|----------------------------------------------------------------------------------------------------|
| INICIO | MI INFORMACIÓN                                         | ENVIAR REPORTE       | ESTADO DEL INFORME   | APROBACIÓN ADMIN                    | INFORMES ADMIN                                   | REGISTRO DE AUDITORÍA               | AYUDA | Bierrvanida, I 🕛                                                                                                    |
| DE     | TALLES DE LA ENTIDAI                                   | 2                    |                      |                                     |                                                  |                                     |       |                                                                                                    |
| •      | DIN<br>DOGOCOLODOCO.TA.<br>DIRECCIÓN DE LA ENTID<br>BÁ | 214<br>40            |                      | Presentación o<br>No ha seleccionad | <b>le Reportar año (</b><br>o información o no h | en 0<br>a agregado cuenta para el a | айо   | Commission del auchivador<br>General Directorate of Internal Revenue<br>Categoria de archivo<br>Participating Foreign Financial Institution |
|        |                                                        |                      |                      | -                                   |                                                  | _                                   |       | Reportar año en 0                                                                                                    |
| Cu     | entas asociadas                                        |                      |                      |                                     |                                                  |                                     |       | AÑADIR MÁS CUENTAS                                                                                                    |
| Cu     | entas asociadas                                        |                      |                      |                                     |                                                  |                                     |       | AÑADIR MÁS CU                                                                                                    |

### • Reportes Manuales (Detalles de cuenta)

1. Los usuarios que realicen sus reportes manuales deben tener en cuenta que, el portal no asimila que se ha completado algún campo cuando la información es copiada y pegada.

| Carga XML                                                                                                    |
|----------------------------------------------------------------------------------------------------|
| La carga de XML debe realizarse según las pautas del IRS para el esquema XML 2.0.                                                                                       |
| FATCA SAMPLE XML 2.0                                                                                                    |
| Forma manual<br>Introduzca los detalles de todas las cuentas manualmente.<br>Tenga en cuenta que no se permite copiar y pegar                                           |
| <b>NOTE:</b><br>Si ha enviado un archivo XML para un año en particular (es decir, 2016) entonces no puede llenar el<br>formulario manual para el mismo año y viceversa. |

2. Se ha realizado la modificación de que todos los campos son obligatorios, tanto para persona física como persona jurídica, el portal no habilitará el botón de añadir una cuenta sin que se hayan completado todos los campos, esto es con la finalidad de poder cumplir con lo establecido en el Articulo 2 del acuerdo.

| po         | de cuenta 💿 Persona física 🔿 Perso | na Juridica |         |   | TIPO DE PRODUCTO*                                             |         |     | Cuenta cerrada?                                             |      |
|------------|------------------------------------|-------------|---------|---|---------------------------------------------------------------|---------|-----|-------------------------------------------------------------|------|
|            | Nombre de pila*                    |             |         | • | llido *                                                       |         | Fe  | cha de nacimiento *                                         |      |
|            | Esto es requerido                  |             | 0 / 100 |   | es requerido                                                  | 0 / 100 | Fo  | rmato de fecha aceptada : YYYY-MM-DD<br>to es requerido     |      |
| <b>*</b> * | TIN*                               |             |         | 9 | ección *                                                      |         | 9   | País*                                                       |      |
|            | Esto es requerido                  |             |         |   | cción en los Estados Unidos (si corresponde).<br>es requerido | 0 / 250 |     | Asociado a la dirección proporcionada.<br>Esto es requerido |      |
|            | Número de cuenta *                 |             |         | C | o de la cuenta "                                              | 0.00    | \$  | Código de moneda *                                          |      |
|            | Esto es requerido.                 |             | 0 / 50  |   | comas no se pueden utilizar para el saldo de la cuenta.       |         |     | Esto es requerido.                                          |      |
| TER        | RESES* 0.00                        | Dividendo * |         |   | INGRESOS BRUTOS/REDENCIÓN *                                   |         | 0.0 | 0                                                           | 0.00 |

3. Al momento de completar las informaciones, deberá seleccionar el botón de añadir:

| Inf     | ormación de la cuenta                           |                |             |         |   |                                                             |        |                                        |      |
|---------|-------------------------------------------------|----------------|-------------|---------|---|-------------------------------------------------------------|--------|----------------------------------------|------|
| Tip     | o de cuenta ( ) Persona física ( )              | Persona J      | uridica     |         |   | TIPO DE PRODUCTO*<br>Cash Value Insurance Contract or Anni  | uity . | Cuenta cerrada?                        |      |
|         | Nombre de pila *                                |                |             |         |   | Apellido *                                                  | Fec    | ha de nacimiento *                     |      |
| -       | Maria                                           |                |             |         | - | Fernandez                                                   | 1      | 995-08-22                              |      |
|         |                                                 |                |             | 5 / 100 |   | 10 / 100                                                    | Fo     | rmato de fecha aceptada : YYYY-MM-DD   |      |
|         | TIN *                                           |                |             |         |   | Dirección *                                                 |        | País*                                  |      |
| 1       | 222222222                                       |                |             |         | 9 | Av mexico 48                                                | 9      | DO-DOMINICAN REPUBLIC                  | -    |
|         | Formatos de TIN aceptados : 123456789,12-345678 | 89,123-45-6789 | >           |         |   |                                                             |        | Asociado a la dirección proporcionada. |      |
|         |                                                 |                |             |         |   | Dirección en los Estados Unidos (si corresponde). 12 / 250  |        |                                        |      |
|         | Número de cuenta *                              |                |             |         |   | Saldo de la cuenta *                                        |        | Código de moneda *                     |      |
| <b></b> | 123456789                                       |                |             |         | C | 255000.00                                                   | \$     | USD-US Dollar                          | -    |
|         |                                                 |                |             | 9 / 50  |   | Las comas no se pueden utilizar para el saldo de la cuenta. |        |                                        |      |
| INTE    | RESES*                                          |                | Dividendo * |         |   | INGRESOS BRUTOS/REDENCIÓN *                                 |        | Otros *                                |      |
|         |                                                 | 0.00           |             |         |   | 0.00                                                        | 0.0    | 0                                      | 0.00 |
| •       | AÑADIR                                          |                |             |         |   |                                                             |        |                                        |      |

4.Esta cuenta añadida se le reflejará en "Cuentas Asociadas", y podrá ser modificada o eliminada solo presionando la cuenta. En caso de poseer más cuentas para añadir puede seguir añadiendo cuentas sin límites, una vez usted haya añadido todas las cuentas a reportar es cuando deberá presionar el botón "salvar" para enviar la información.

| #              | Nombre del cliente                             |                  | Arcl   | hivador GIIN                                                   | Número de Cue                                         | enta                                    |      | País                             | DocRefID       |   |
|----------------|------------------------------------------------|------------------|--------|----------------------------------------------------------------|-------------------------------------------------------|-----------------------------------------|------|----------------------------------|----------------|---|
| 1              | fernandez                                      |                  | 000000 | 0.00000.TA.214                                                 | 123456789                                             |                                         |      | DO                               |                | ĩ |
| ormación de la | cuenta                                         |                  |        |                                                                |                                                       |                                         |      |                                  |                |   |
| o de cuenta    | Persona física O Persona Juridi                | са               |        |                                                                | TIPO DE PRODUCTO*                                     |                                         | ~    | Cuenta                           | cerrada?       |   |
| Nombre de      | pila *                                         | 6./              |        | Apellido *                                                     |                                                       | 9 / 100                                 | Fech | a de nacimiento                  | *              |   |
| TIN *          | N aceptados : 123456789,12-3456789,123-45-6789 |                  | •      | Dirección *                                                    |                                                       | ,,,,,,,,,,,,,,,,,,,,,,,,,,,,,,,,,,,,,,, | •    | País *<br>sociado a la dirección | proporcionada. |   |
| Número de      | cuenta *                                       |                  | 6      | Dirección en los Estados Unidos (si co<br>Saldo de la cuenta " | rresponde).                                           | 12/250                                  | 5    | Código de moneo                  |                |   |
| ERESES *       |                                                | 9<br>Dividendo * | / 50   | Las comas no se pueden utilizar para e                         | el saldo de la cuenta.<br>INGRESOS BRUTOS/REDENCIÓN * |                                         |      | Otros *                          |                |   |
| 10100          |                                                |                  |        |                                                                |                                                       |                                         |      |                                  |                |   |
| ANADIK         |                                                |                  |        |                                                                |                                                       |                                         |      |                                  |                |   |

5. Al momento de salvar las cuentas añadidas, le presentará la siguiente alerta, las informaciones han sido enviadas y se ha reportado para el año correspondiente.

| #                                 | Nombre del cliente                   | Archivador GIIN                 | Número de Cuenta                                                          |                    | País                   | DocRefID    |  |
|-----------------------------------|--------------------------------------|---------------------------------|---------------------------------------------------------------------------|--------------------|------------------------|-------------|--|
| 1                                 | fernandez                            | 000000.00000.TA.214             | 123456789                                                                 |                    | DO                     |             |  |
|                                   |                                      |                                 |                                                                           |                    |                        |             |  |
| ormación de la o                  | cuenta                               |                                 |                                                                           |                    |                        |             |  |
| ormación de la o                  | Persona física      Persona Jurídica | ÉXITO                           |                                                                           | *                  | Cuenta C               | errada?     |  |
| formación de la o<br>po de cuenta | Persona física      Persona Juridica | ÉXITO<br>Toda la información ha | <ul> <li>TIPO DE PRODUCTO *</li> <li>a sido enviada con éxito.</li> </ul> | Fech               | Cuenta de nacimiento * | errada?     |  |
| formación de la o                 | Persona física      Persona Jurídica | ÉXITO<br>Toda la información ha | a sido enviada con éxito.                                                 | Fech<br>9/100 Form | Cuenta e               | vyvyvmiu od |  |

6. En caso de reportar con éxito y luego se percata de que le faltaron cuentas por reportar o necesita modificar alguna información, si el portal aún se encuentra habilitado para recibir reportes, podrá ingresar a envío de cuentas manuales, seleccionar la opción de cuentas asociadas y proceder a ingresar las cuentas faltantes dándole a la opción de "añadir más cuentas" y continuar el mismo procedimiento indicado anteriormente.

|                                   |                     |        |          | AÑADIR MÁS CUENTAS |
|-----------------------------------|---------------------|--------|----------|--------------------|
| # Nombre del cliente Archivador G | IN Número de Cuenta | a País | DocRefID |                    |
| 1 fernandez 000000.00000.T        | A.214 123456789     | DO     |          | Î                  |

### Reportes archivo XML

1. Se ha aumentado la capacidad de tamaño del XML a 20MB

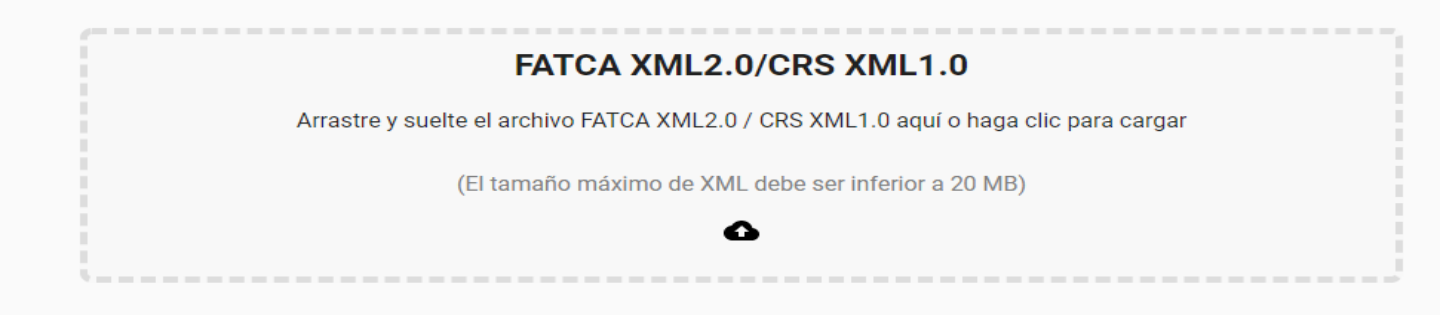

- □ Como es de conocimiento, se recomienda realizar las cargas XML primero en archivo de prueba para validar que el archivo esté correcto antes de realizar la carga en archivo final.
- 2. Para los XML cargados en pruebas, al momento de arrojar error se ha habilitado la opción de eliminar el archivo cargado, para ambos usuarios :

| Ciclo de vida           | de inform                                                                                                   | nes Fl                                                          |                                     |                                                                       |                                                                                                    |                                                                                        |                   |                                                                                                    |                                                                       |          |         |
|-------------------------|----------------------------------------------------------------------------------------------------|-----------------------------------------------------------------|-------------------------------------|-----------------------------------------------------------------------|----------------------------------------------------------------------------------------------------|----------------------------------------------------------------------------------------|-------------------|----------------------------------------------------------------------------------------------------|-----------------------------------------------------------------------|----------|---------|
| sta sesión mues         | tra el estatu                                                                                               | s actual                                                        | l del reporte. Haga click en las et | apas para conocer                                                     | el status.                                                                                                    |                                                                                        |                   |                                                                                                    |                                                                       |          |         |
|                         |                                                                                                    |                                                                 | SELECCIONE ABAJO PARA               | VER EL ESTADO DE                                                      | LINFORME                                                                                                    | Portal Validation<br>Aún no se ha subido ningún archivo para mostrar<br>la descripción |                   |                                                                                                    |                                                                       |          |         |
|                         | E                                                                                                    | stado de in                                                     | forme para                          |                                                                       |                                                                                                    |                                                                                        |                   |                                                                                                    |                                                                       |          |         |
|                         | F                                                                                                    | ATCA                                                            |                                     |                                                                       | •                                                                                                    |                                                                                        |                   |                                                                                                    |                                                                       |          |         |
|                         |                                                                                                    |                                                                 | IDATION REPORT                      |                                                                       |                                                                                                    |                                                                                        |                   |                                                                                                    |                                                                       |          |         |
|                         |                                                                                                    |                                                                 |                                     |                                                                       |                                                                                                    |                                                                                        |                   |                                                                                                    |                                                                       |          |         |
|                         |                                                                                                    | S.No. File Name                                                 |                                     |                                                                       | Error                                                                                                    |                                                                                        |                   | Re                                                                                                    | Resolution                                                            |          |         |
|                         | Fatca Sample XML (6) (1) UAT El valor del elemento SendingCompanyIN debe estar<br>FINAL:xml GIN del usuario |                                                                 |                                     | nto SendingCompanyIN debe estar presente y debe c<br>GIIN del usuario | tar presente y debe coincidir con el Ingrese el valor correcto en el elemento S<br>registrado GIIN y c         |                                                                                        |                   |                                                                                                    | SendingCompanyIN que coincida con el usuario<br>cargue XML nuevamente |          |         |
| IISTORIAL D             | E REF                                                                                                    | 2 Fatca Sample XML (6) (1) UAT El usuario seleccio<br>FINAL.xml |                                     |                                                                       | cionó Datos de prueba en Tipo de envío en el momento del envío, pero El usur<br>envió Datos reales o viceversa |                                                                                        |                   | El usuario seleccionó Datos de prueba en Tipo de envío en el momento del envío, pero envió<br>Datos reales o viceversa |                                                                       |          |         |
|                         |                                                                                                    |                                                                 |                                     |                                                                       |                                                                                                    |                                                                                        |                   | CA                                                                                                    |                                                                       | BOBBAR   |         |
| Esta sesión m           | uestra                                                                                                    |                                                                 |                                     |                                                                       |                                                                                                    |                                                                                        |                   | CA                                                                                                    | NCELAR EMAIL                                                          | BORRAN   |         |
| Reportar nom            | •<br>bre: Fatca S                                                                                           | ample )                                                         | KML (6) (1) UAT FINAL xml           | _                                                                     |                                                                                                    | _                                                                                      | Escenario: Porta  | al Validation                                                                                                    | _                                                                     | •        |         |
|                         | : Jul 27 20                                                                                                 | 21 12:16                                                        | 5PM                                 |                                                                       |                                                                                                    |                                                                                        | Estado: Failed, e | errors found                                                                                                    |                                                                       |          |         |
| Día de entrega          |                                                                                                    |                                                                 |                                     |                                                                       |                                                                                                    |                                                                                        |                   | Factoria                                                                                                    | Estado                                                                | Delle de | tionus  |
| Día de entrega<br>S.No. |                                                                                                    |                                                                 | Reportar nombre                     |                                                                       | Presentado por                                                                                                 | Tipo c                                                                                 | le informe        | Escenario                                                                                                    | Lotaut                                                                | sello de | nempo . |

- Esta funcionalidad fue implementada con el objetivo de que los usuarios puedan borrar los archivos cargados con errores cada vez que realicen cargas, de esta manera se evitará que los múltiples archivos cargados hagan matching entre sí y evitar errores por esta razón.
- Por lo que se recomienda que al momento de realizar la carga y que la misma presente errores, guardar los errores presentados, eliminar la carga con esos errores, corregir el XML y realizar nuevamente la carga y repetir este procedimiento hasta que arroje Successful en las pruebas.

3. Para la opción de carga final con estatus de Succesful, se ha habilitado el botón de eliminar sólo en el perfil de los usuarios administradores, esta opción esta habilitada para aquellas entidades financieras que al momento de enviar finalmente su reporte y es validado como exitoso, se hayan percatado de que le faltaron cuentas o deben modificar cualquier información.

- Deberán tener en cuenta que al momento de eliminar la carga el portal debe encontrarse habilitado para recibir reportes y realizar la nueva carga.
- No debe eliminar la carga Succesful si el portal se encuentra inhabilitado para recibir reportes, porque podría la administración realizar un corte posterior a usted haber realizado la eliminación y no haber recibido su reporte.
- En caso de requerir eliminar una carga Succesful con el portal inhabilitado, deberá comunicarse con los administradores de Asistencia Fatca para evaluar el caso.

| Ciclo de vida de informes FI     |                                                                                                    |                                    |                                            |                                   |            |                     |    |  |  |  |  |
|----------------------------------|----------------------------------------------------------------------------------------------------|------------------------------------|--------------------------------------------|-----------------------------------|------------|---------------------|----|--|--|--|--|
| Esta sesión muest                | rta sesión muestra el estatus actual del reporte. Haga click en las etapas para conocer el status.                                                      |                                    |                                            |                                   |            |                     |    |  |  |  |  |
|                                  | SELECCIONE ABA                                                                                                    | AJO PARA VER EL ESTADO DEL INFORME | Portal Validatio                           | Portal Validation                 |            |                     |    |  |  |  |  |
|                                  | Estado de informe para<br>FATCA                                                                                                    | -                                  | Aún no se ha su<br>la descripción.         | ubido ningún archivo para mostrar |            |                     |    |  |  |  |  |
|                                  | Año de reporte<br>2020                                                                                                    | -                                  |                                            |                                   |            |                     |    |  |  |  |  |
|                                  |                                                                                                    |                                    |                                            |                                   |            |                     |    |  |  |  |  |
|                                  |                                                                                                    | Enviar reporte                     | Validación de Verificación de la Autoridad |                                   |            |                     |    |  |  |  |  |
|                                  |                                                                                                    |                                    | Tributaria                                 |                                   |            |                     |    |  |  |  |  |
| HISTORIAL DE                     | HISTORIAL DE REPORTE                                                                                                    |                                    |                                            |                                   |            |                     |    |  |  |  |  |
|                                  |                                                                                                    |                                    | ÚLTIMA PRESENTACIÓN                        |                                   |            |                     |    |  |  |  |  |
| Esta sesión mu                   | Esta sesión muestra el histórico de los reportes realizados.                                                                                            |                                    |                                            |                                   |            |                     |    |  |  |  |  |
| Reportar nomb<br>Día de entrega: | Reportar nombre:     DGII XML (9) (3) xml     Escenario:     Portal Validation       Dia de entrega:     Jul 27 2021 12:26PM     Estado:     Successful |                                    |                                            |                                   |            |                     |    |  |  |  |  |
| S.No.                            | Reportar nombre                                                                                                    | Presentado por                     | Tipo de informe                            | Escenario                         | Estado     | Sello de tiempo     |    |  |  |  |  |
| 1                                | DGII XML (9) (3).xml                                                                                                    | kyavel_florencio@hotmail.com       | Actual                                     | Portal Validation                 | Successful | Jul 27 2021 12:26PM | Ξ. |  |  |  |  |
|                                  |                                                                                                    |                                    |                                            |                                   |            |                     |    |  |  |  |  |

3.1 Al momento de seleccionar el zafacón habilitado, le arrojará una alerta de confirmación en donde deberá indicar en comentarios el motivo por el cual se encuentra eliminando la carga exitosa:

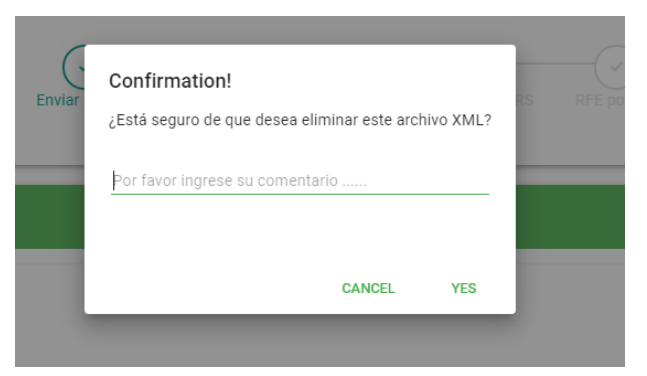

3.2 Una vez indicado el motivo de la eliminación de la carga exitosa, procederá darle al botón de "si", le presentará el mensaje de que el archivo ha sido eliminado:

| ¡Confirmación!                          |            |
|-----------------------------------------|------------|
| DGII XML (9) (3).xml El archivo ha sido | eliminado. |
|                                         |            |
|                                         | ок         |
| Escenario:                              |            |
| Estado                                  |            |

### • Rol de Usuario Administrador:

1.Se ha habilitado la sección de "Aprobación Admin" en los usuarios administradores con la finalidad de poder administrar el usuario secundario.

| Portal de                                                                                                    | e Intercambi                                                                                   | MINISTERIO<br>DE HACIENDA   |                 | puestos<br>ernos    |                      |                          |  |  |  |  |
|----------------------------------------------------------------------------------------------------|------------------------------------------------------------------------------------------------|-----------------------------|-----------------|---------------------|----------------------|--------------------------|--|--|--|--|
| INICIO MI INFORMACIÓN ENVIAR REPORTE ESTADO DEL INFORME APROBACIÓN ADMIN INFORMES ADMIN REGISTRO DE AUDITORÍA AYUDA |                                                                                                |                             |                 |                     |                      |                          |  |  |  |  |
| 1 Lista de usuarios                                                                                                 | 2 Detailes de instituciones financieras                                                        | 3 Detailes de usuario       |                 | Documentos cargados |                      | Acción de administración |  |  |  |  |
| V Filtrar                                                                                                    | Elija entradas por página:<br>5                                                                | -                           |                 |                     |                      |                          |  |  |  |  |
| GIIN                                                                                                    | Nombre                                                                                         | Email                       | Tipo            | Activo/Inactivo     | Bloquear/Desbloquear | Nuevas FIs               |  |  |  |  |
| 000000.00000.TA.214                                                                                                 | Chaly                                                                                          | cncruz@dglii.gov.do         | FI User         | Activo              | Desbloqueado         | No hay AFIs              |  |  |  |  |
| 000000.00000.TA.214                                                                                                 | Daniela Comarazamy                                                                             | dcomarazamy@dgli.gov.do     | FI User         | Activo              | Desbloqueado         | No hay AFIs              |  |  |  |  |
| 000000.00000.TA.214                                                                                                 | Kyavel Florencio                                                                               | fkyavel@gmail.com           | FI User Activo  | Desbloqueado        | No hay AFIs          |                          |  |  |  |  |
| 000000.00000.TA.214                                                                                                 | MARCELLE                                                                                       | marcellemt@gmail.com        | FI Admin        | Activo              | Desbloqueado         | No hay AFIs              |  |  |  |  |
| 000000.00000.TA.214                                                                                                 | Vaibhav                                                                                        | rizul.taneja@newgensoft.com | FI Admin Activo |                     | Desbloqueado         | No hay AFIs              |  |  |  |  |
| Navegadores compatibles: Chrome 59+<br>Desarrollado por Newgen Software Technologies Limited                        | regadores compatibles: Chrone 99+<br>eardolado por Newgen Software Technologies Limited 6 2018 |                             |                 |                     |                      |                          |  |  |  |  |
|                                                                                                    |                                                                                                |                             |                 |                     |                      |                          |  |  |  |  |

2. El usuario administrador podrá en esta sección, activar e inactivar el usuario secundario, así como también, bloquear o desbloquear dicho usuario, realizando los siguientes pasos:

| Distables de tradituciones financienso<br>Ello entrades por pégina:<br>5<br>Nombre<br>Chaly | Email                                                | Tipo                                                                                                    | Documentos cargados                                                                                                    |                                                                                                    | Acción de administración                                                                                                    |
|---------------------------------------------------------------------------------------------|------------------------------------------------------|----------------------------------------------------------------------------------------------------|----------------------------------------------------------------------------------------------------|----------------------------------------------------------------------------------------------------|----------------------------------------------------------------------------------------------------|
| Dije remisdes por pligner:<br>5<br>Nombre<br>Chaly                                          | Email                                                | Tipo                                                                                                    |                                                                                                    |                                                                                                    |                                                                                                    |
| Nombre                                                                                      | Email                                                | Тіро                                                                                                    | A short the setting                                                                                                    |                                                                                                    |                                                                                                    |
| Chalv                                                                                       |                                                      |                                                                                                    | Activo/mactivo                                                                                                    | Bloquear/Desbloquear                                                                                                    | Nuevas Fis                                                                                                    |
|                                                                                             | cncruz@dgii.gov.do                                   | FIUser                                                                                                    | Activo                                                                                                    | Desbloqueado                                                                                                    | No hay AFIs                                                                                                    |
| Daniela Comarazamy                                                                          | dcomarazamy@dgli.gov.do                              | FI User                                                                                                    | Activo                                                                                                    | Desbloqueado                                                                                                    | No hay AFIs                                                                                                    |
| Kyavel Florencio                                                                            | fkyavel@gmail.com                                    | FI User                                                                                                    | Activo                                                                                                    | Desbloqueado                                                                                                    | No hay AFIs                                                                                                    |
| MARCELLE                                                                                    | marcellemt@gmail.com                                 | FI Admin                                                                                                    | Activo                                                                                                    | Desbloqueado                                                                                                    | No hay AFIs                                                                                                    |
| Valbhav                                                                                     | rizul taneja@newgensoft.com                          | FI Admin                                                                                                    | Activo                                                                                                    | Desbloqueado                                                                                                    | No hay AFIs                                                                                                    |
|                                                                                             |                                                      |                                                                                                    |                                                                                                    |                                                                                                    |                                                                                                    |
|                                                                                             |                                                      | 2                                                                                                    |                                                                                                    |                                                                                                    |                                                                                                    |
|                                                                                             | Daniela Comarazamy kyavel Florencio MARCELLE Valbhav | Daniela Comarazamy@domarazamy@doli.gov.do           Kyavel Florencio         Fkyavel@gmail.com           MARCELLE         marcellemt@gmail.com           Valbhav         rizul.taneja@newgensoft.com | Daniela Comarazamy         dcomarazamy@idgli.gov.do         Fl User           Kyavel Florencio         Fl User         Fl User           MARCELLE         marcellenrt@gnail.com         Fl Admin           Valbhav         rizultaneja@newgensoft.com         Fl Admin | Daniela Comarazamy         dcomarazamy@dgi gov.do         Fi User         Activo           Kyavel Florencio         fiyavel@gmail.com         Fi User         Activo           MARCELLE         marcellemt@gmail.com         Fi Admin         Activo           Valbhav         rizultaneja@newgensoft.com         Fi Admin         Activo | Daniela Comarazamy@dgi.gov.do         Fl User         Activo         Desbloqueado           Kyavel Florencio         Flyavel@gmail.com         Fl User         Activo         Desbloqueado           MARCELLE         marcellent@gmail.com         Fl Admin         Activo         Desbloqueado           Vaibhav         rizul.taneja@newgensoft.com         Fl Admin         Activo         Desbloqueado |

2.1 Seleccionar el usuario secundario:

2.2 Presionar el botón de continuar, hasta encontrarse en el punto 5. Acción de administración.

|                                    |                                                |                        |                        |                  |                |                     | DE       | E HACIENDA         |                |                                          |
|------------------------------------|------------------------------------------------|------------------------|------------------------|------------------|----------------|---------------------|----------|--------------------|----------------|------------------------------------------|
| 11/0/0                             |                                                |                        |                        |                  |                |                     | 1100     |                    | La úl          | tima fecha para la p<br>Berverido, 1 (1) |
| Lista                              | de usuarios                                    | ENVIAR REPORTE         | Detalles de institucio | aprobación admin | INFORMES ADMIN | Detalles de usuario |          | ocumentos cargados | 5 Acción       | de administración                        |
|                                    |                                                | Activo                 |                        |                  | -              |                     | Bloquea  | ado                |                |                                          |
| Comenta                            | irios previos                                  |                        |                        |                  |                |                     |          |                    |                |                                          |
| Comenta                            | rios                                           |                        |                        |                  |                |                     |          |                    |                |                                          |
| ¢                                  |                                                |                        |                        |                  |                |                     |          |                    | BORRAR USUARIO | 0/1000<br>ENVIAR                         |
| Navegadores co<br>Desarrollado por | mpatibles: Chrome 59+<br>Newgen Software Techn | ologies Limited © 2018 |                        |                  |                |                     |          |                    |                |                                          |
|                                    |                                                |                        |                        |                  | Rep            |                     | minicana |                    |                |                                          |

2.3 Cuando se encuentre en el punto 5. Acción de administración le presentará la operatividad que puede ejecutar en el usuario:

- El botón de activar cumple también con la función de aprobación, cuando este botón se encuentra inhabilitado quiere decir que la cuenta está inactiva o no ha sido aprobada. Para fines de activar o aprobar el usuario, deberá habilitar el botón y seleccionar la opción de enviar.
- El botón de bloqueado se habilita cuando el usuario ha ingresado múltiples veces con la contraseña incorrecta, para los fines si el botón se encuentra habilitado deberá inhabilitarlo para desbloquear y seleccionar la opción de enviar.
- El botón de eliminar usuario no deberán usarlo, está ejecución deberá ser realizada únicamente por los administradores de Asistencia FATCA y es utilizado en cambio de usuarios.